01\_P@yGOS(페이고스)

### 우 P@yGOS 비대면 가입절차 (paygos.ibk.co.kr)

### 페이고스 사이트는 어떻게 접속하나요?

- 1. 주소창에 paygos.ibk.co.kr을 입력하세요
- 2. 구글, 네이버 등 검색엔진에 '페이고스'를 검색하세요
- 3. 기업뱅킹 > 외환 > 수출입기업지원서비스 > 페이고스 사이트 링크

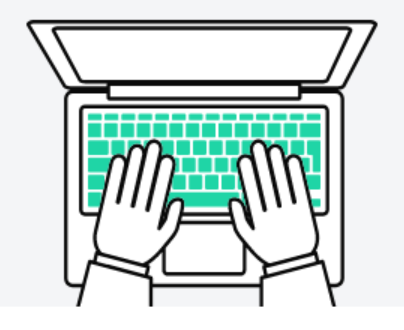

1

01

### 비대면 가입 전 확인사항 ×

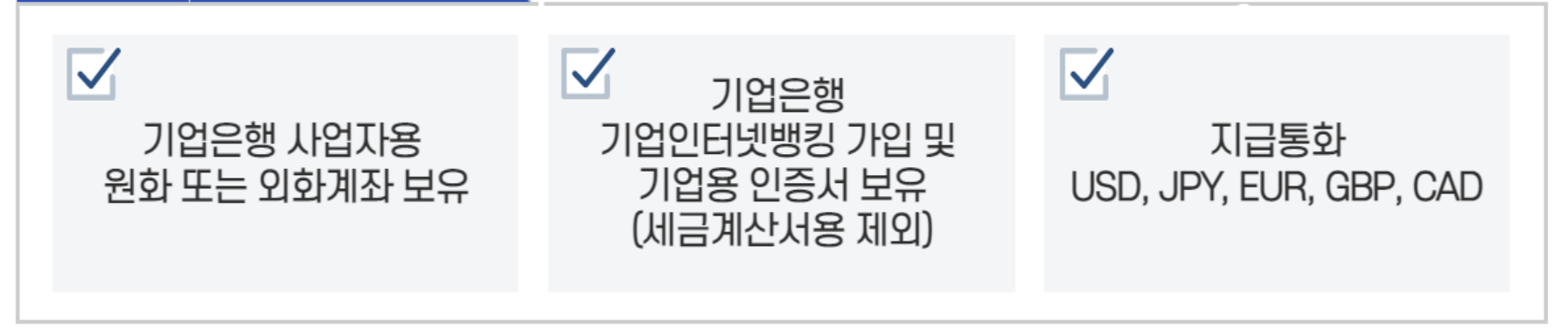

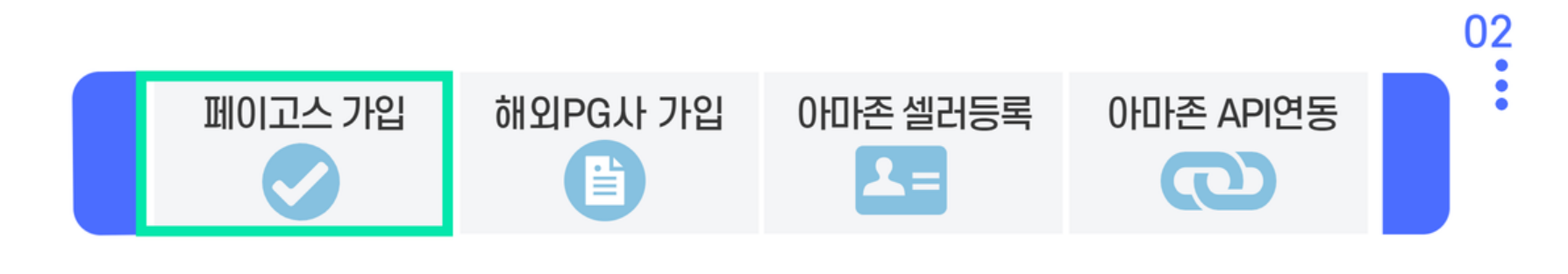

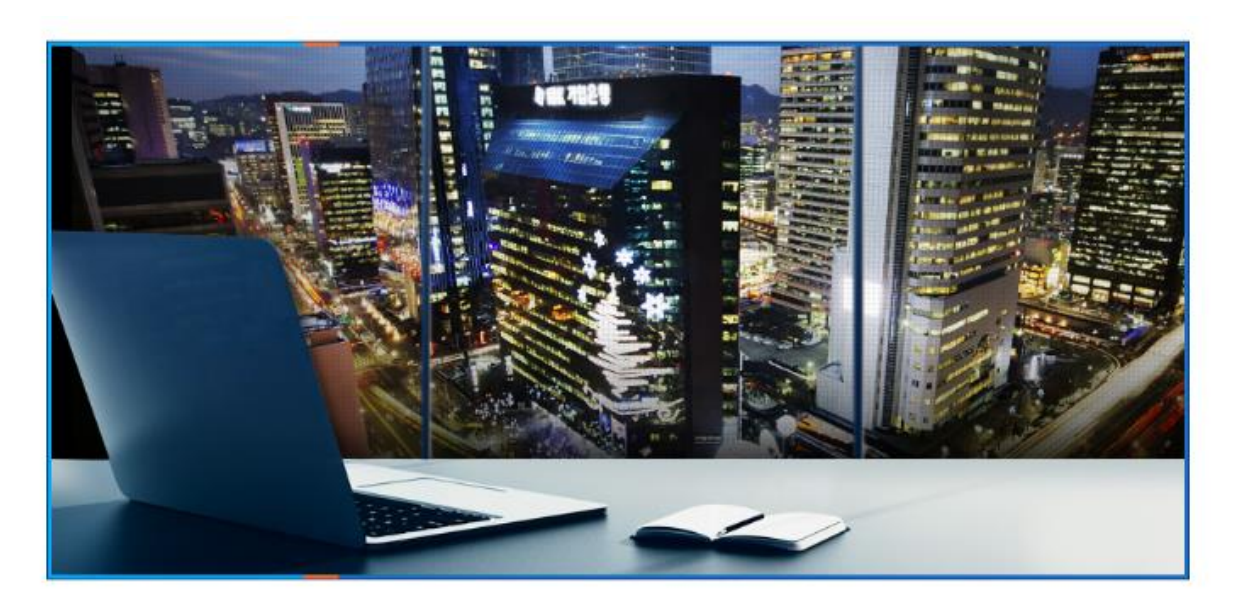

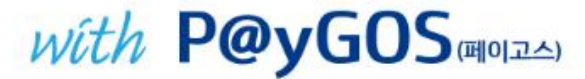

수출기업의 성공적인 해외전자상거래 첫 걸음을 IBK기업은행페이고스가 함께합니다.

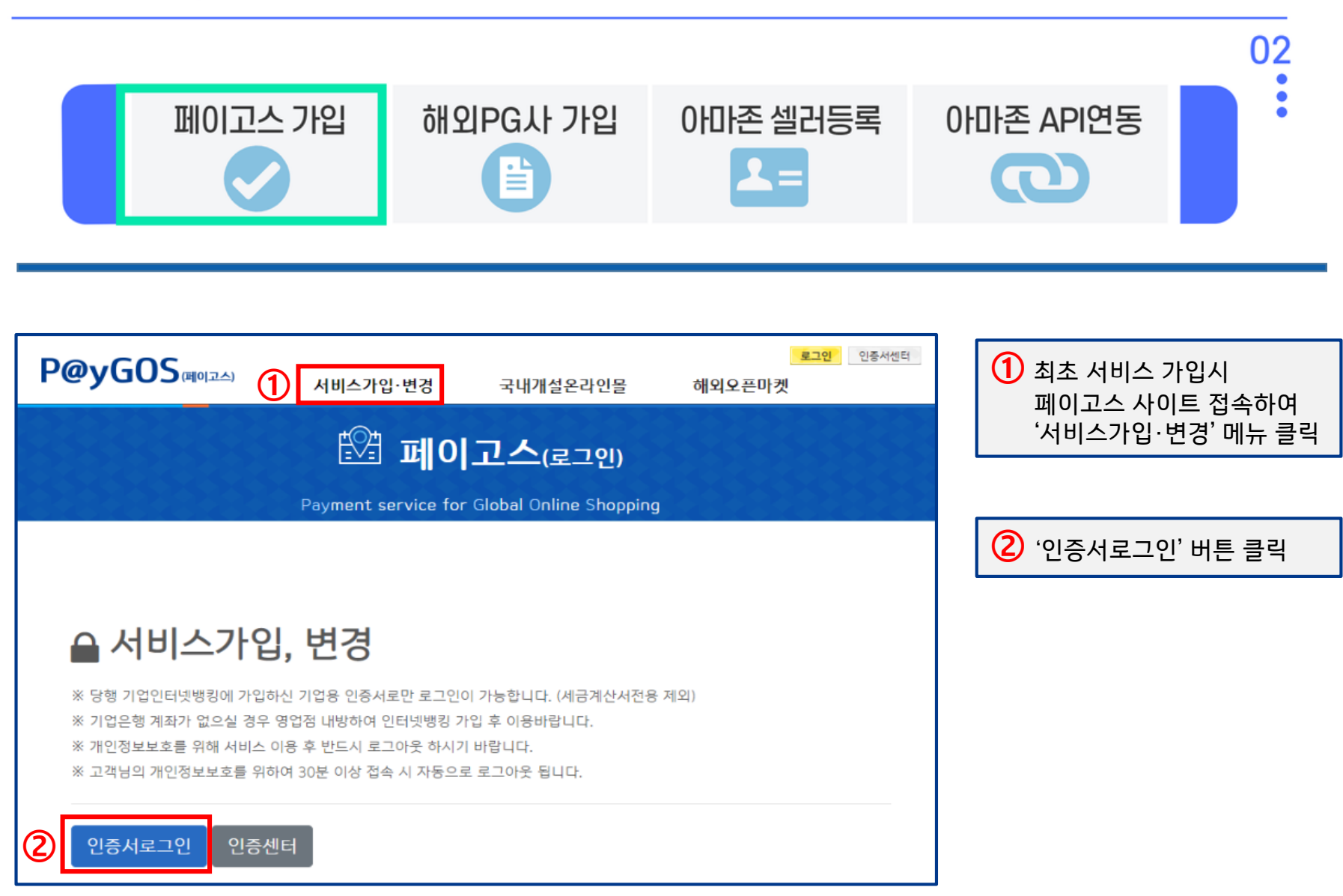

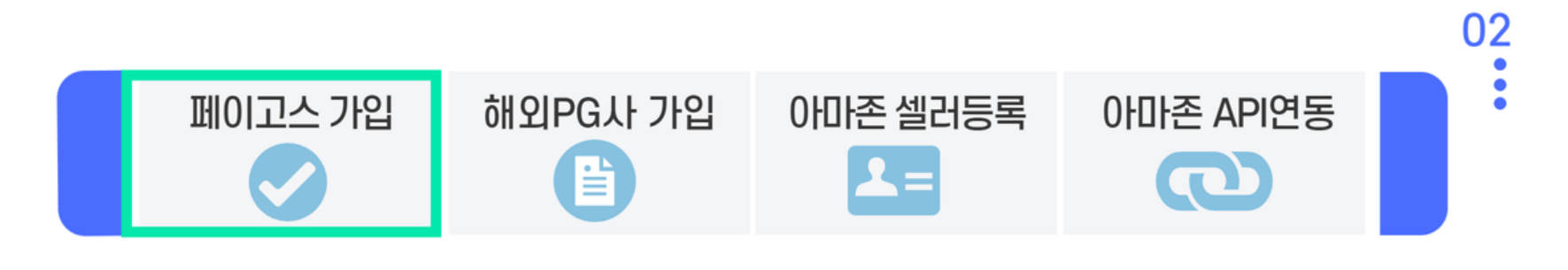

| P@yGOS               | (페이고스)                | 서비스가입·변경                | 국내개설온라인볼                  | <mark>토</mark><br>해외오픈마켓 | 그인 인중서센터 | C | 보안 프로그램<br>설치화면으로 연동                     |
|----------------------|-----------------------|-------------------------|---------------------------|--------------------------|----------|---|------------------------------------------|
| 카이 가'<br>한국무<br>고 우석 | 인정보 수집                | 및 이용약관동의                |                           |                          | 자체       |   | 설치완료 후,<br>개인정보 수집·이용동의<br>및 담당자 정보입력 진행 |
| 용 쇼핑                 | 개인정보 수<br>플랫폼 이용      | ·집 및 이용 동의서 ><br>:약관 >  | (                         | 등의합니다<br>등의합니다           |          |   |                                          |
| Got                  | 해외전자상<br><u>담당자정보</u> | 거래 겉제서비스 이용약관 ><br>입력 > |                           | - 등의합니다                  |          |   |                                          |
| 중소기<br>지원하<br>• API  | 이름<br>회사전화번:<br>휴대폰번호 | <u>د</u>                | 직위<br>이메일<br>인증번호 전송 ① 전환 | 하게 인력 해주세요               | 결애       |   |                                          |
| • 이용                 | 인증번호                  |                         | 안중번호 6자리                  |                          |          |   |                                          |

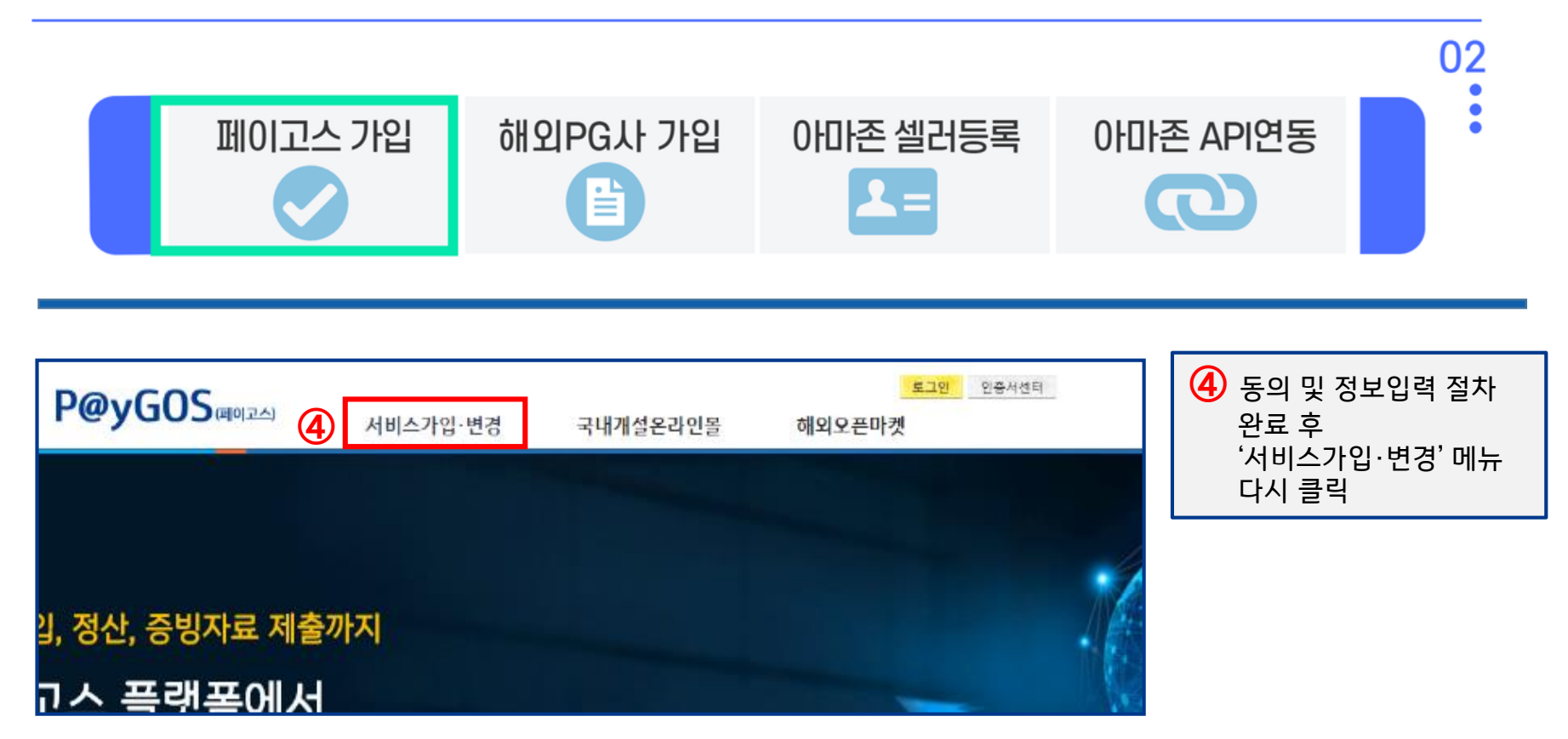

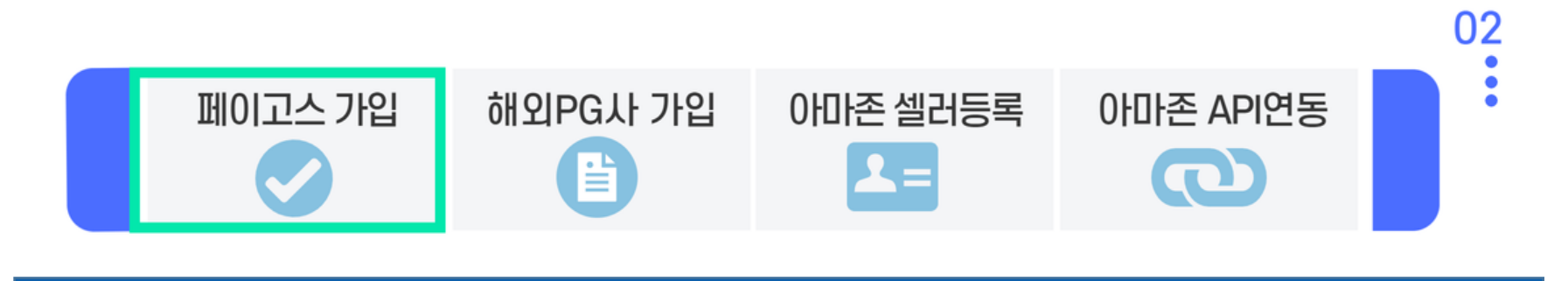

| Payment service for (                                                     |                                                          |                                       |
|---------------------------------------------------------------------------|----------------------------------------------------------|---------------------------------------|
| 국내개설온라인몰                                                                  | 해외오픈마켓                                                   | ⑤ 아마존 가입은<br>해외오픈마켓 클릭                |
| <b>아마존 미개업</b><br>전 세계 13개 마켓 플레이스 약 3억명 이상의 구매고객을<br>보유하고 있는 글로벌 온라인 쇼핑몰 | 이버이 미가입<br>200여개국 3억 5천만명 회원이 이용하고 있는 글로벌 경매<br>·인터넷 쇼핑몰 |                                       |
| • 서비스 가입<br>• 이용설차 세부안내                                                   | ! 해당 서비스 준비중입니다.                                         | 6 서비스 가입클릭<br>기가입 고객의 경우<br>마켓추가가입 클릭 |

| 페이고스 가입                                 | 해외PG사 가입                          | P@yGOS (more address)                                                      | 서비스신청 ((<br><sup>결제서비스선택</sup><br>페이오니아                                               | 아마존)                                                                                | 0141520 <b>2010</b> 00000                                          | 2923 로그아운 중인인동서센터<br>김오픈마켓    |
|-----------------------------------------|-----------------------------------|----------------------------------------------------------------------------|---------------------------------------------------------------------------------------|-------------------------------------------------------------------------------------|--------------------------------------------------------------------|-------------------------------|
| ⑦ 원하시는 결제서비스 (페이오)<br>정산 받을 외화 또는 원화 통장 | <mark>니아</mark> ) 선택 후,<br>상을 선택. |                                                                            | 계좌선택<br>서비스신청계좌산<br>필수선택사항입니다<br>마켓플레이스선택<br>아마존북미                                    | 1택                                                                                  | •                                                                  |                               |
|                                         |                                   | 전 세계 13개 마켓 플레이스<br>보유하고 있는 글로벌 온라인<br>• 마켓 추가가입<br>• API 연동<br>• PG사 회원가입 | ☑ 미국 ■<br>아마존유럽<br>☑ 영국 ₩₩<br>☑ 스페인 <del>_</del>                                      | <ul> <li>☑ 캐나다 ➡</li> <li>☑ 독일</li> <li>☑ 독일</li> <li>☑ 이탈리아 ■</li> </ul>           | ☑ 역시코 ∎:∎<br>및 프랑스 ■ ■                                             | 1 이용하고 있는 글로벌 경예<br>> 준비중입니다. |
| 8 가입하고자 하는 마켓 플레이                       | 스 선택. (중복선택 가능)                   | <u>•수취계장</u> 변경                                                            | 아마존일본<br>☑ 일본 ▲                                                                       |                                                                                     |                                                                    |                               |
|                                         |                                   | 해 IBK 기업은행 이용역<br>고객산<br>Copy                                              | 신출 및 확약 동<br>본인은 상품 등의 미<br>품 등을 판매하고 디<br>또한, 본인은 어떠한<br>하지 않을 것이며, 특<br>스 외 다른 목적으로 | 식<br>배매계약이 유효하고 허<br>배금을 지급받는 것이 이<br>한 금융기관으로부터도<br>활급받을 해외은행 결제<br>로 사용하지 않을 것을 확 | 위로 쇼핑몰을 통해 상<br>남을 확약 합니다.<br>중북하여 추심신청을<br>I번호를 페이고스 서비<br>확인합니다. | <b>↓○</b> NE뱅크 개입행정           |
| 9 약관에 동의하시면 '상기의 내<br>신청버튼 클릭.          | 용을 확인 하였습니다.'에 {                  | 동의 후,                                                                      | 상기의                                                                                   | 내용을 확인 하였습니                                                                         | 다 🖩 동의 🏼 🧐<br>신청                                                   |                               |

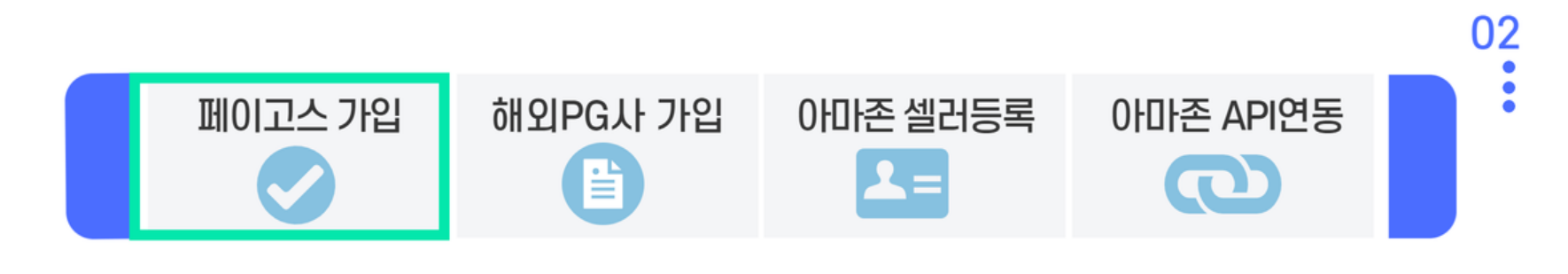

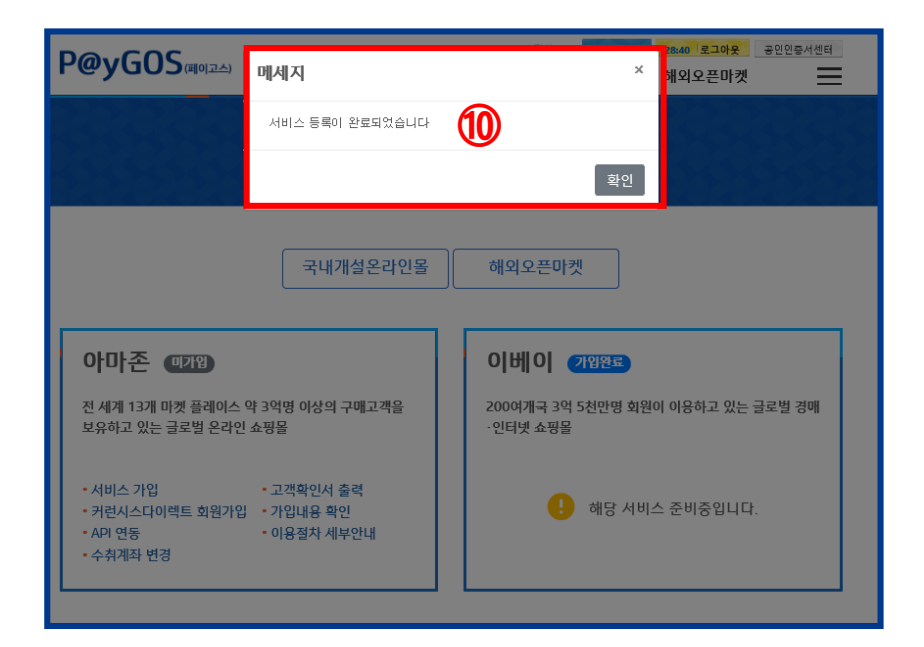

전상적으로 서비스가 등록되었을 경우,
 '서비스 등록이 완료되었습니다' 팝업 생성.

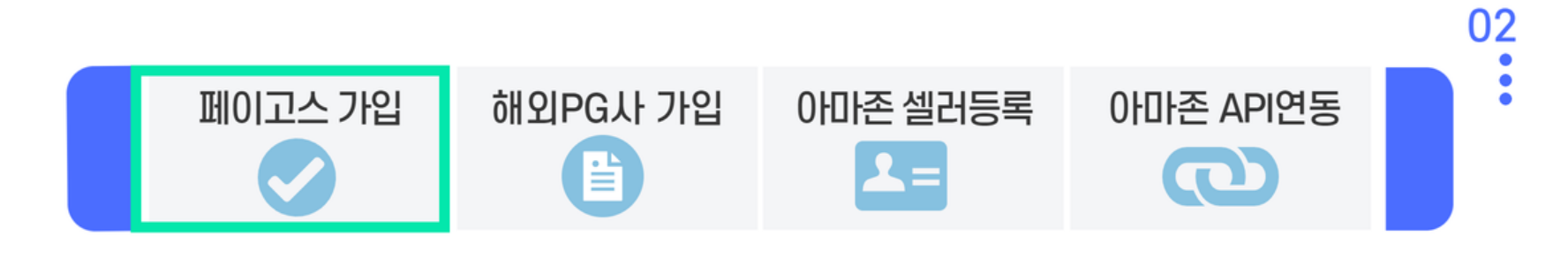

#### ※ 해외은행결제번호(페이고스 계좌) 확인하기

| P@yGOS  |                | 서비스               | 스가입·변경        | ① My P@yGOS 29:45 로그아웃 인증서센<br>국내개설온라인몰 해외오픈마켓 |
|---------|----------------|-------------------|---------------|------------------------------------------------|
| 가입정보확인  | 가입서비스확인 고객확인서  | l출력 수취계좌변경        |               | 1 화면 우측 상단의 My P@yGOS버튼을 클릭.                   |
| 쇼핑몰     | 계좌번호           | 결제수단(PG)          | 해외은행결제번호(가상계좌 | 좌)                                             |
| 아마존 독일  | 00102000000000 | Currencies Direct |               | 2번째 '가입서비스확인' 탭에서<br>해외은행 결제번호(페이고스 계좌) 확인 가능. |
| 아마존 멕시코 | 01020000000    | Currencies Direct | 6001000000    | (10자리: ****PN****)                             |
| 아마존 프랑스 | Co152005050-0  | Currencies Direct | 6001000002    |                                                |

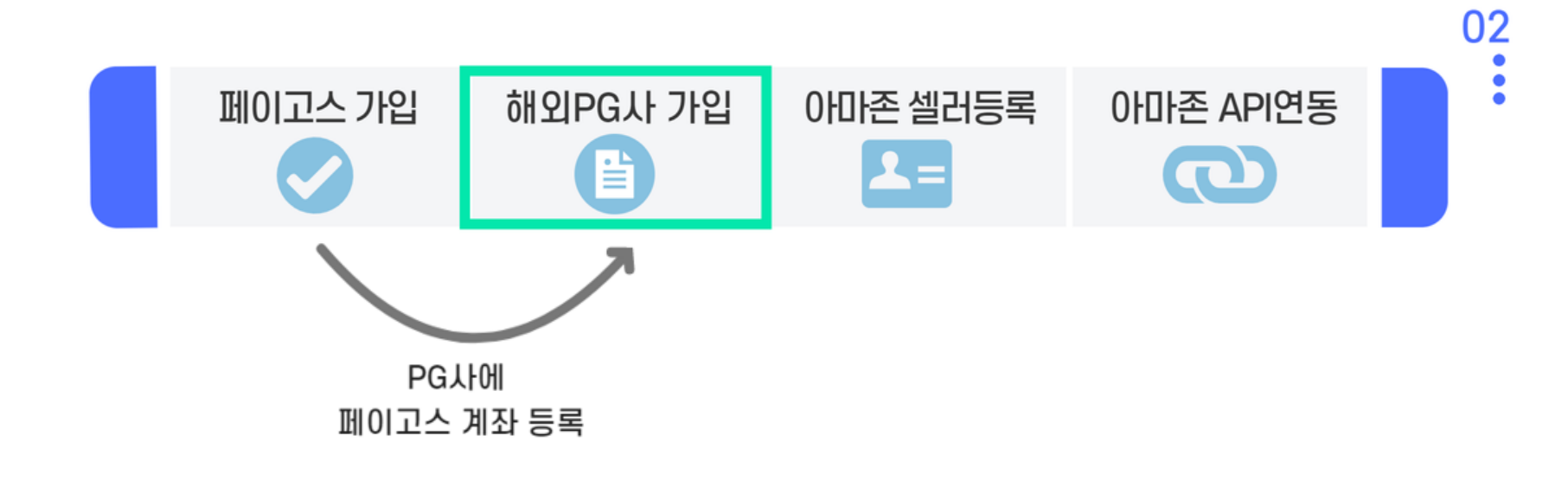

# 페이오니아 최초가입의 경우 11~16pg 창고, 기존 페이오니아 고객은 17pg로 이동 02 페이고스 가입 해외PG사 가입 아마존 셀러등록 아마존 API연동 값 값 값 값

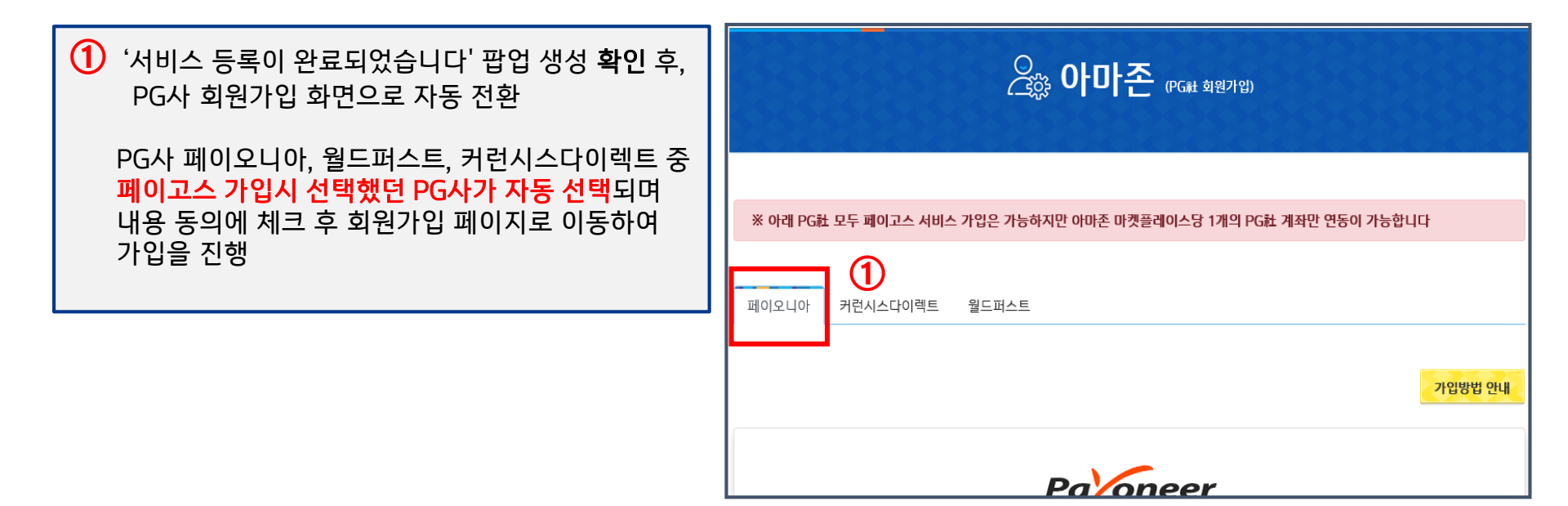

| 페이고스 가입 해외PG사 가입                                                    | 02<br>아디 페이오니아 커런시스다이렉트 월드퍼스트                                                                                                    |
|---------------------------------------------------------------------|----------------------------------------------------------------------------------------------------|
|                                                                     | Paloneer                                                                                                    |
| ② 페이오니아 탭을 클릭하여<br>내용 동의에 체크 후 회원가입 페이지로 이동.<br>각각의 ★ 기업방법 언내 를 참고. | 해당 결제서비스는 당행의 파트너사인 페이오니아(Payoneer)에 의해 제공됩니다.<br>페이오니아가 무료로 제공하는 페이고스용 결제 계작들 발급받기 위해 아래의 사항을 확인해주시기 바랍니다.<br>해당 결제서비스를 위한 회원가입 시, 귀사는 아래의 사항에 통의합니다.<br>1. 당행의 파트너사인 페이오니아(Payoneer)의 계작 발급을 위한 신청결차를 완료합니다.<br>2. 페이오니아(Payoneer)의 IBK가업은행은 귀사의 기본정보, 거래내역 및 은행제파정보를 상호<br>공유할 수 있습니다.<br>3. 페이오니아(Payoneer)는 귀사의 IBK가업은행 페이고스용 해의은행결제번호로 입금된 자금을 이체합니다.<br>교 위 내용에 동의합니다<br>페이고스 아마폰 (USD, CAD, EUR, GBP, JPY) 결제서비스 악정고객은<br>페이오니아(Payoneer)에서 최종 수취계작을 발급받아 아마폰 결제정보에 등록해야 합니다.<br>(페이오니아) 한 클릭 시 가입화면으로 이동)<br>1.회원가입 및 고객파발급 및 서비스 이용이 제한될 수 있습니다.<br>※ 페이오니아 심사 결과에 따라 계파발급 및 서비스 이용이 제한될 수 있습니다.<br>※ 페이오니아 심사 결과에 따라 개파발급 및 서비스 이용이 제한될 수 있습니다.<br>※ 페이오니아 심사 결과에 따라 개파발급 및 서비스 이용이 제한될 수 있습니다.<br>※ 페이오니아 심사 결과에 따라 개파발급 및 서비스 이용이 제한될 수 있습니다.<br>※ 제한오니아의 경우 페이오니아 홈페이지에서 별도로 Bank Statement 발급선정이 필요합니다.<br>※ 자세한 사항은 가입방법 안내를 참고해주세요. |

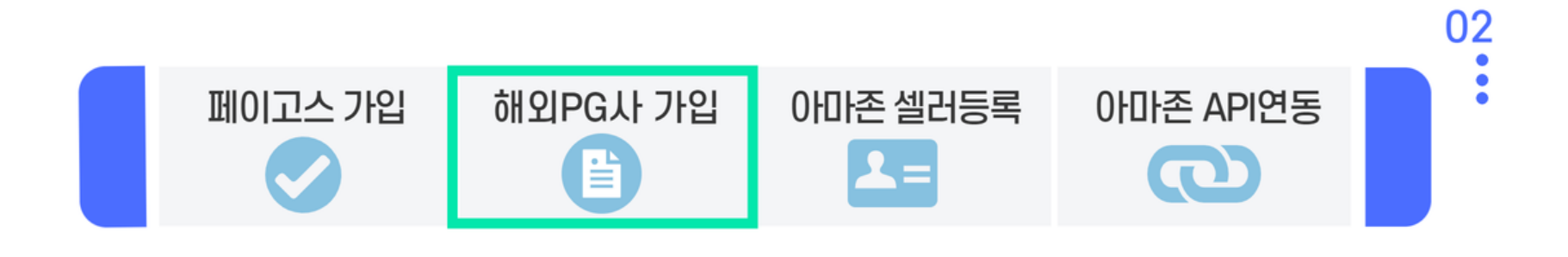

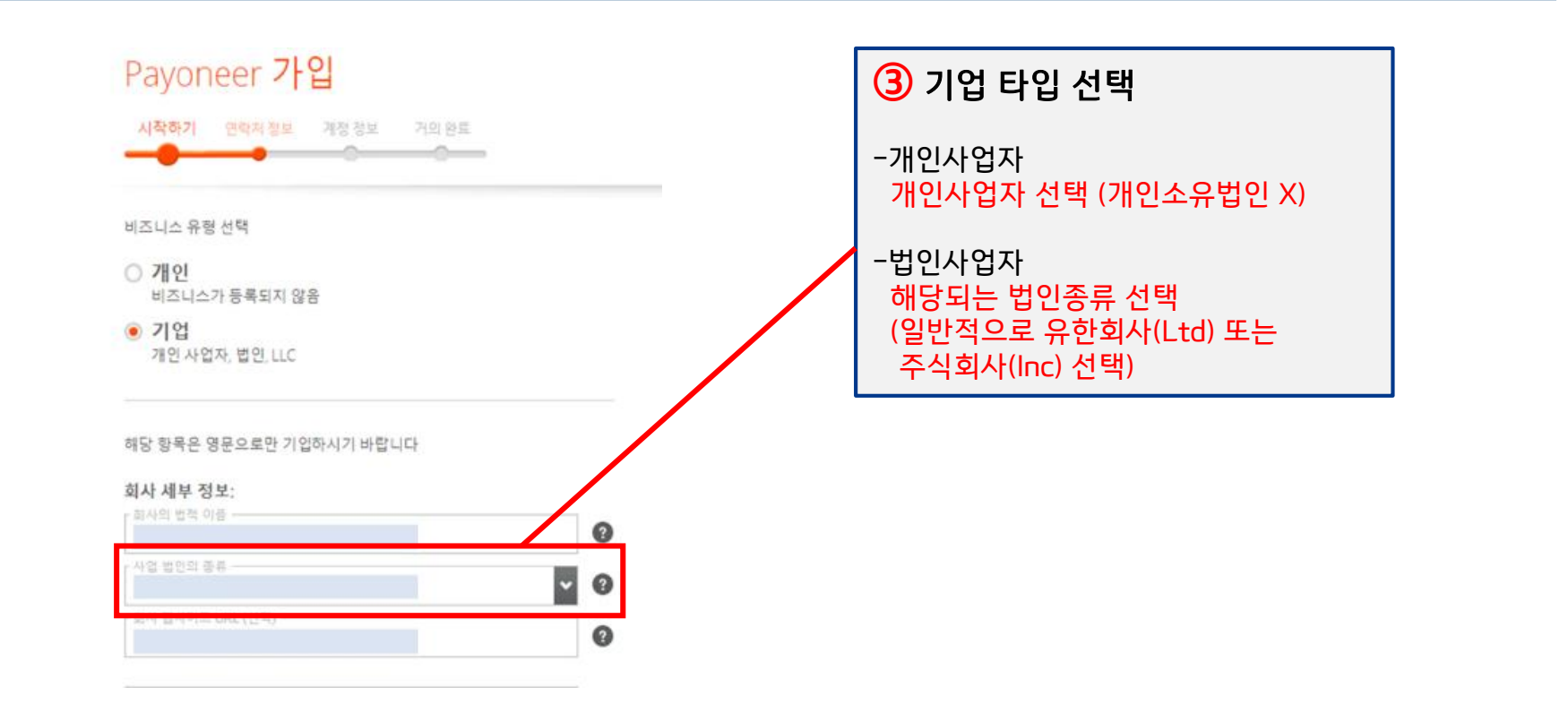

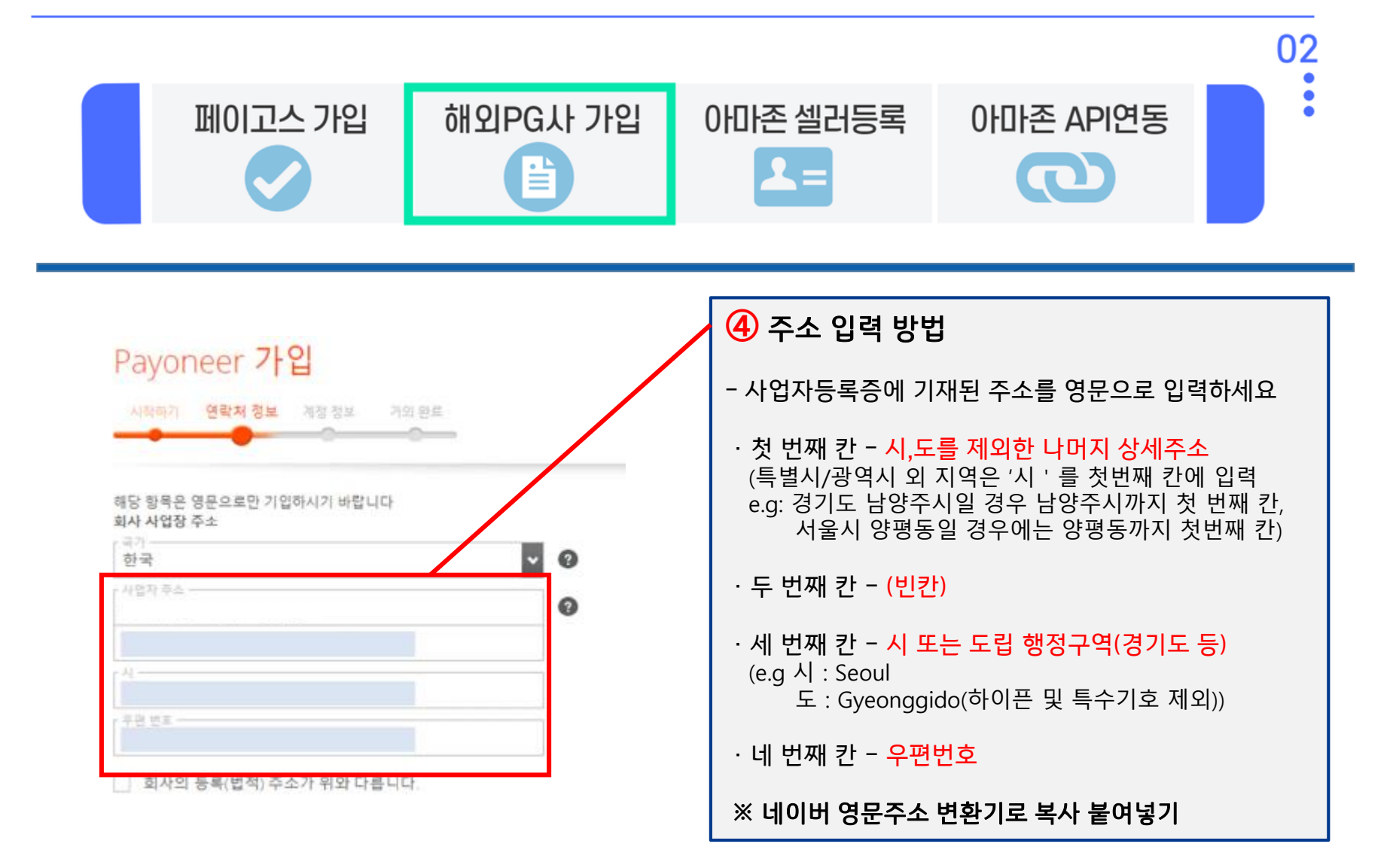

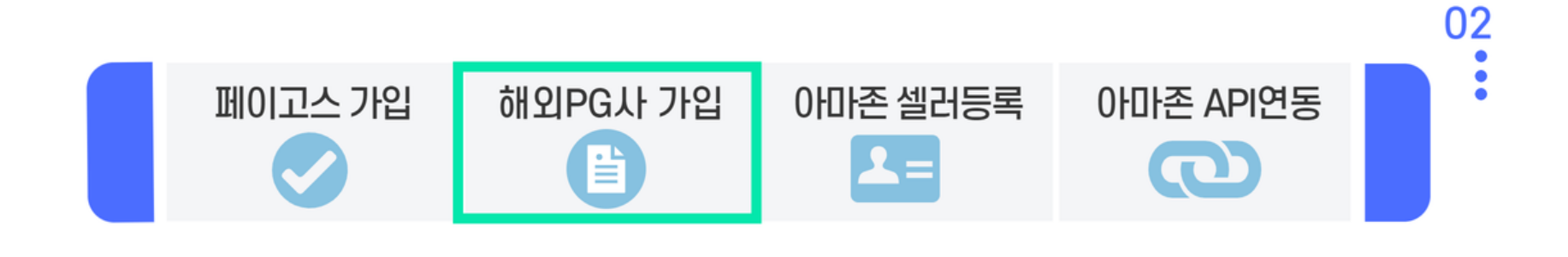

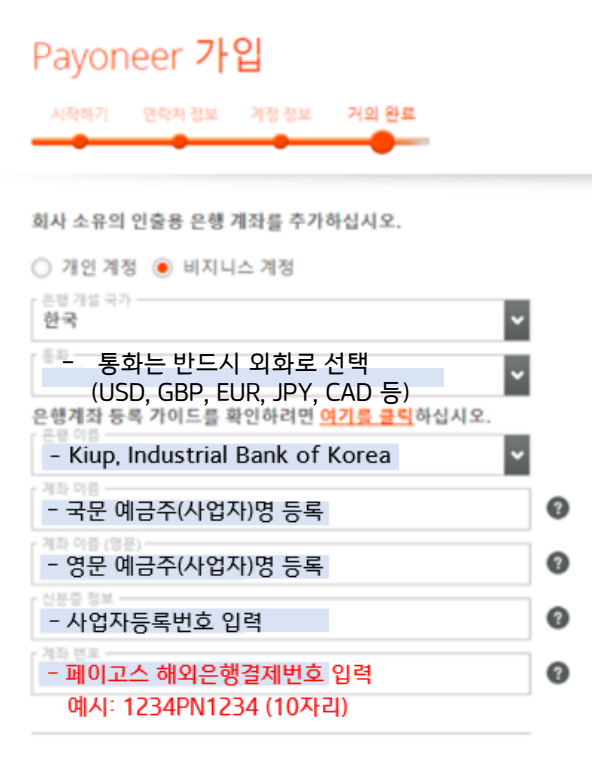

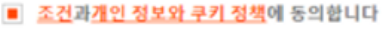

<u>가격 및 수수료</u>에 동의합니다.

| ⑤ 계좌정보 상세 입력                                                        |
|---------------------------------------------------------------------|
| [은행이름]<br>- Kiup, Industrial Bank of Korea                          |
| [계좌소유자명]<br>- 기업명 영문으로 작성<br>- 개인사업자의 경우에는 대표자명 &<br>사업자명으로 기재해도 무방 |
| [계좌번호]<br>- 해외은행결제번호 입력<br>예시: 1234PN1234 (10자리)                    |
| [SWIFT/BIC]<br>- IBKOKRSEXXX                                        |
| [은행코드]<br>- 003                                                     |

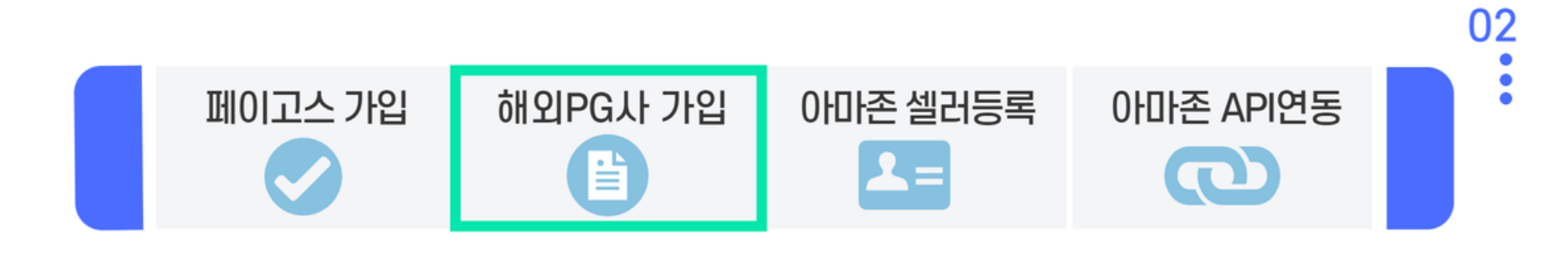

#### 축하드립니다!

귀하의 Payoneer 계정 신청이 접수되어 검토 중입니다.

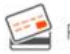

Payoneer Prepaid Mastercard를 원하십니까? <u>주문 방법</u> 알아 보기.

신청 과정에는 다음과 같은 3단계가 있습니다:

 신청 > 완료! 귀하의 신청이 성공적으로 제출되었습니다.

#### া 2. 검토 > 처리 중

신청에 대한 검토가 완료되면 향후 수 영업일 내에 확인 이메일을 보내 드리게 됩니다.

#### 3. 자금 수령

회원님의 신청이 승인되면, 확인 이메일이 발송되고, 회원님의 계정으로 계정으로 결제 금액을 받을 수 있게 됩니다!

페이오니아 관련 문의: 070-4784-4047 또는 카카오톡 플러스친구 Payoneer 검색 (월~목: 오전 10시~오후 7시) (금: 오전 10시~오후 6시)

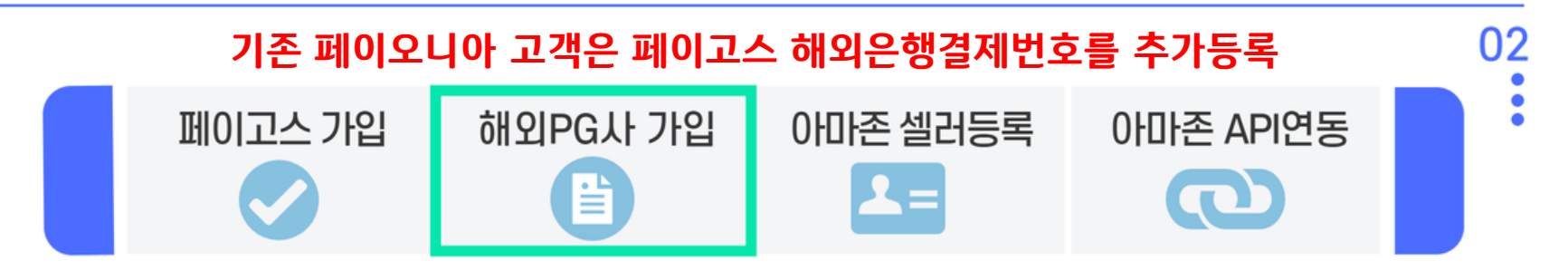

### Payoneer

| Payoneer                                    | < 은행계좌 ⑦                                                                                                    | 1 페이오니아 로그인 후  |
|---------------------------------------------|----------------------------------------------------------------------------------------------------|----------------|
| [e] 홈                                       | 은행 및 카드 > 인출할 은행 계좌                                                                                                    | 은행 및 카드 메뉴 클릭. |
| 🕒 대금받기                                      | 나의 은행계좌 수취인 은행계좌                                                                                                    |                |
| ₿`지불하기                                      | Kiup Industri   KRW         2         은행계좌 추가         >           계좌비호         >         ·         ·         ·         ·         ·         ·         ·         ·         ·         ·         ·         ·         ·         ·         ·         ·         ·         ·         ·         ·         ·         ·         ·         ·         ·         ·         ·         ·         ·         ·         ·         ·         ·         ·         ·         ·         ·         ·         ·         ·         ·         ·         ·         ·         ·         ·         ·         ·         ·         ·         ·         ·         ·         ·         ·         ·         ·         ·         ·         ·         ·         ·         ·         ·         ·         ·         ·         ·         ·         ·         ·         ·         ·         ·         ·         ·         ·         ·         ·         ·         ·         ·         ·         ·         ·         ·         ·         ·         ·         ·         ·         ·         ·         ·         ·         ·         ·         ·         < | 2 은행계좌 추가 선택   |
| ፱ 인출 & 이체                                   | 승인됨 지 지 지 지 지 지 지 지 지 지 지 지 지 지 지 지 지 지 지                                                                                                    |                |
| ⑦ 계정 활동                                     | 의 기계 2개까지 계획은 구가할                                                                                                    |                |
| 肁 은행및카드                                     | ①<br>Payoneer는 귀하의 계정에 추가한 인출을 위한 은행 계좌에 대한 액세스 권한 및 제어 권한이 귀하에게 있                                                                                                    |                |
| ⊷ <sup>6</sup> 비즈니스 네트워<br>● <sup>6</sup> 크 | 는지 확인할 권리가 있습니다.                                                                                                    |                |

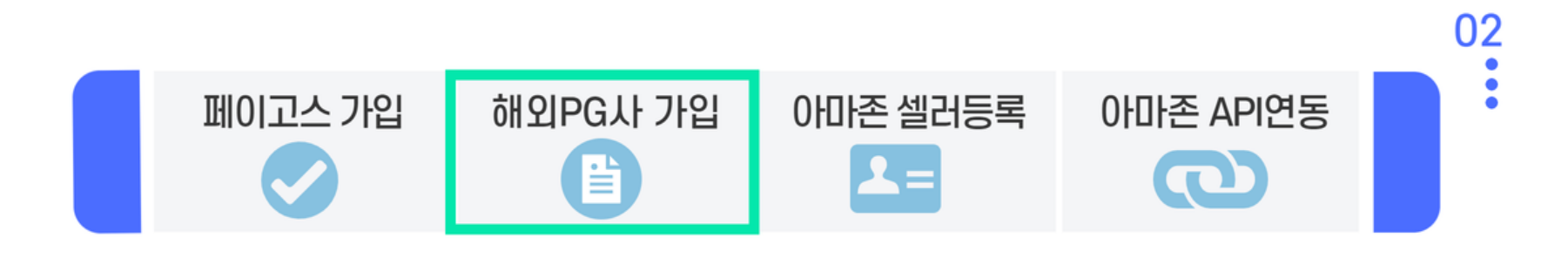

| $\sim$ | 은행정보 상세 입력                                                                                          |
|--------|----------------------------------------------------------------------------------------------------|
| C L    | 은행 계좌 유형                                                                                            |
| (      | ○ 개인용                                                                                               |
| (      | D 법인용                                                                                               |
|        | (i)         인출의 경우 본인의 비즈니스 은행 계좌를 추가 할 수 있습니다.수취인은           행 계좌에서 결제를 위한 비즈니스 은행 계좌를 추가할 수 있습니다. |
| ġ      | 으행 국가                                                                                               |
|        | ·····································                                                               |
|        | 은행계좌통화를 선택하세요 🧳                                                                                     |
|        | KRW                                                                                                 |
|        | USD                                                                                                 |
|        | SGD                                                                                                 |
|        | JPY                                                                                                 |
|        | GBP                                                                                                 |
| _      | EUR                                                                                                 |
|        | CAD                                                                                                 |

| ③ 은행정보 상세입력                                                 |
|-------------------------------------------------------------|
| - 해당 되는 은행 계좌 유형 선택,<br>'개인용 / 법인용'<br>(개인사업자도 법인용을 선택해주세요) |
| - 은행 국가는 '한국' 선택                                            |
| - 통화는 반드시 외화로 선택<br>(USD, GBP, EUR, JPY, CAD 등)             |
|                                                             |

> Payoneer 계정 정보 확인

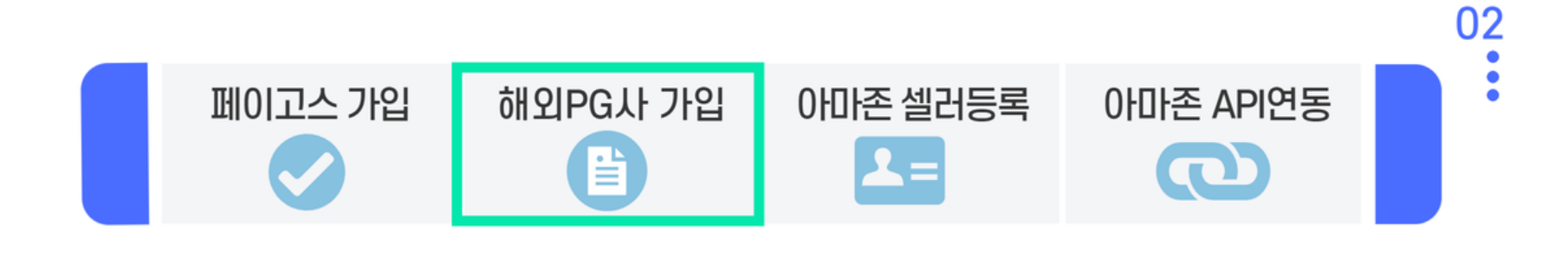

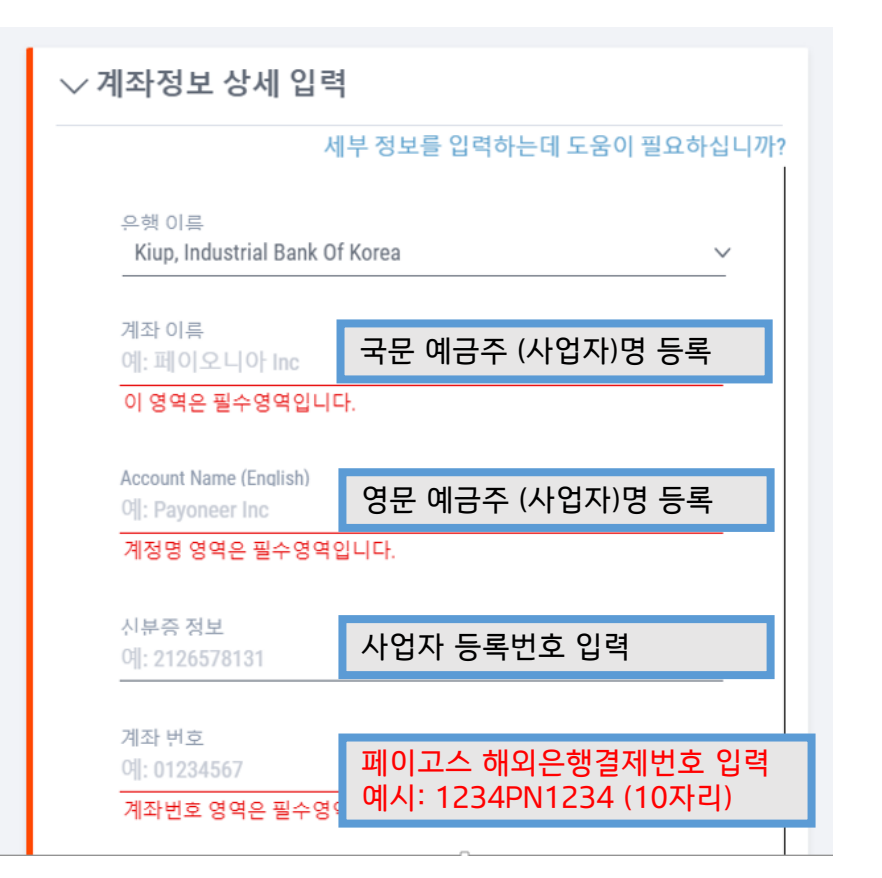

| ④ 계좌정보 상세 입력                                                        |
|---------------------------------------------------------------------|
| [은행이름]<br>- Kiup, Industrial Bank of Korea                          |
| [계좌소유자명]<br>- 기업명 영문으로 작성<br>- 개인사업자의 경우에는 대표자명 &<br>사업자명으로 기재해도 무방 |
| [계좌번호]<br>- 해외은행결제번호 입력<br>예시: 1234PN1234 (10자리)                    |
| [SWIFT/BIC]<br>- IBKOKRSEXXX                                        |
| [은행코드]<br>- 003                                                     |

| 페이고스 가입                                                                                                    | 해외PG사 가입                                                                                         | 아마존 셀러등 | 록 아마존 API연동                                      | 02     |
|----------------------------------------------------------------------------------------------------|--------------------------------------------------------------------------------------------------|---------|--------------------------------------------------|--------|
| 계정 유형 법인<br>은행국가 한국<br>통화 KRW                                                                                                    | 용                                                                                                |         | ⑤ 계좌정보 상세 입력 후<br>페이오니아 가입 시 입력<br>생년월일 및 비밀번호 입 | 한<br>력 |
| 기좌정보 상세 입력         계좌 이름       브         시ccount Name (English)       K         신분증 정보       8406         계좌 번호       1234         은행 코드       003 | 역<br>1<br>1<br>1<br>1<br>1<br>1<br>1<br>1<br>1<br>1<br>1<br>1<br>1<br>1<br>1<br>1<br>1<br>1<br>1 | 편집      |                                                  |        |
| ✓ Payoneer 계정 정보          생년월일         1984       65         Payoneer 비밀번호                                                                         | <sup>실</sup> → <u>9</u> →<br><sup>실</sup> → <sup>9</sup>                                         |         |                                                  |        |

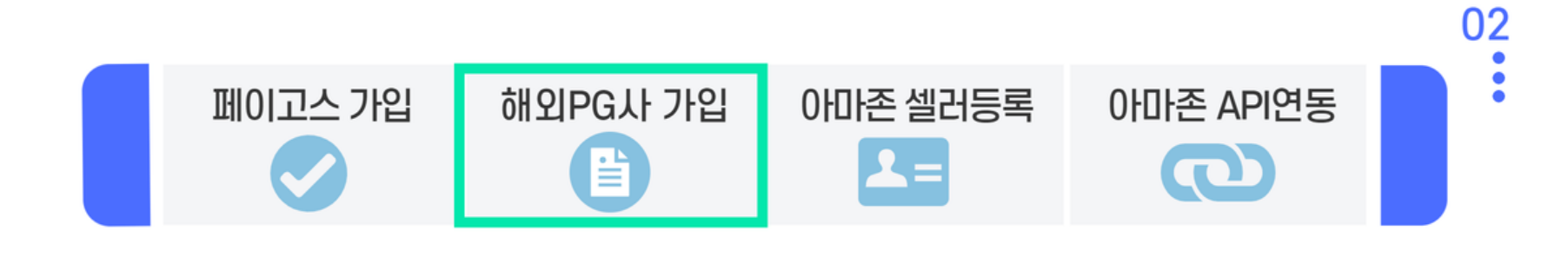

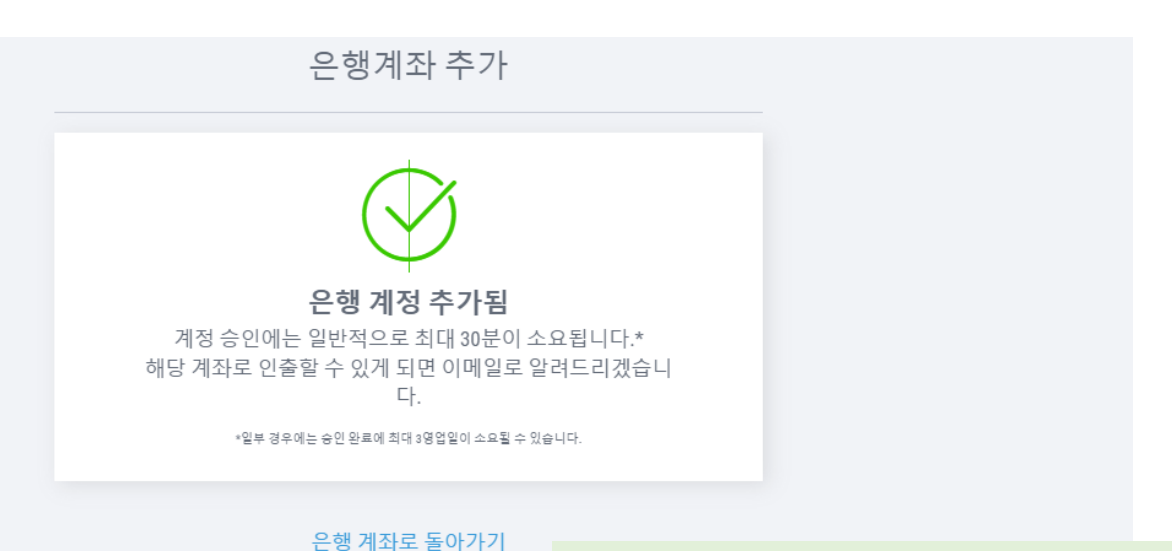

#### 페이오니아 관련 문의: 070-4784-4047

또는 카카오톡 플러스친구 Payoneer 검색 (월~목: 오전 10시~오후 7시) (금: 오전 10시~오후 6시)

21

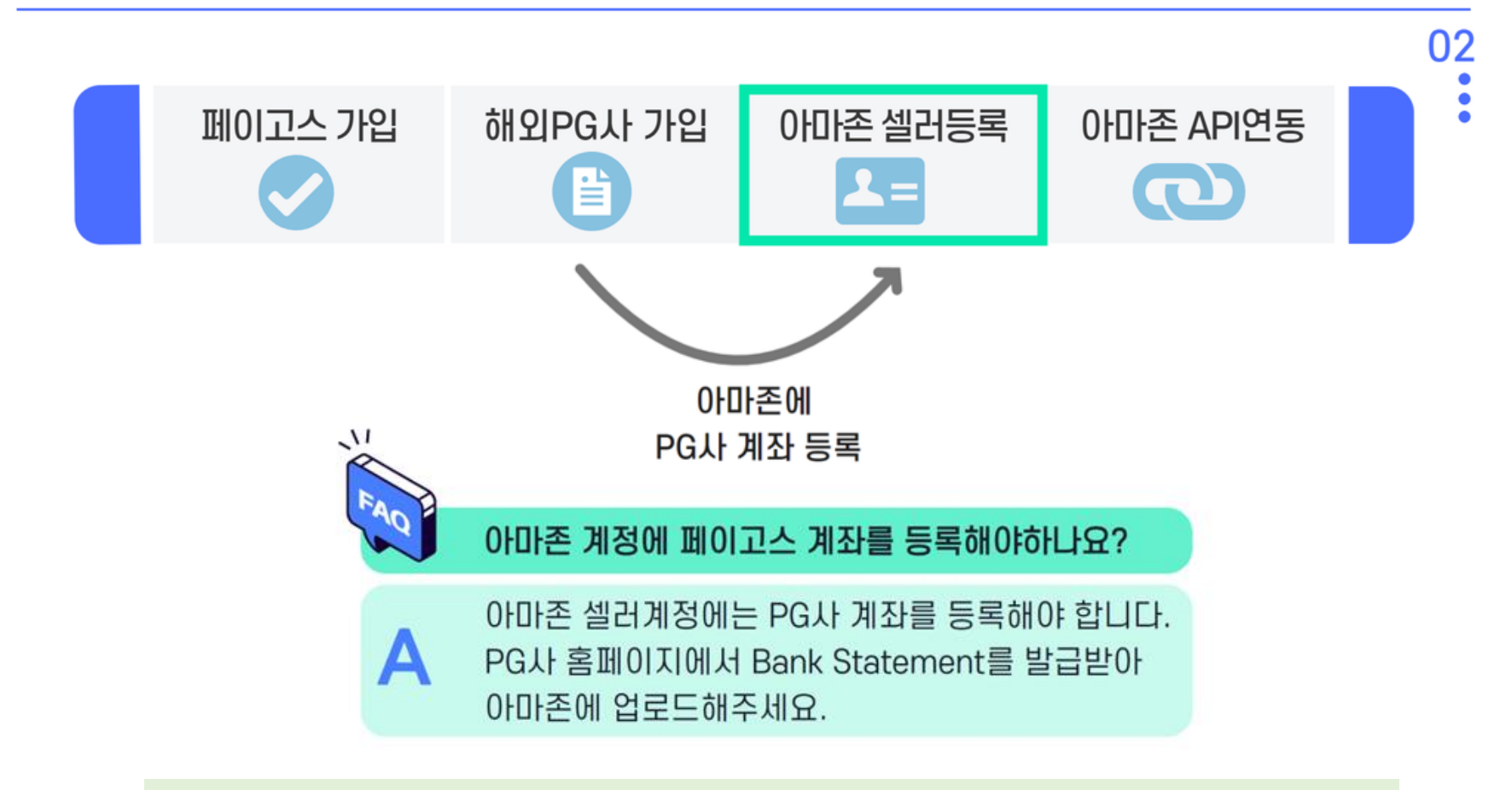

#### Bank Statement 발급받기

- 1. 페이오니아 로그인 후, '활동' 메뉴에서 서류센터 클릭
- 2. 아마존 가입 정보와 동일하게 작성(아마존에 제출한 회사명, 이메일, 주소를 동일하게 입력)
- 3. 다운로드 받은 PDF파일을 변경 없이 그대로 아마존 셀러센트럴에 업로드
- ※ 문의 페이오니아 ☎070-4784-4047 또는 카카오톡 실시간 문의(Payoneer를 플러스 친구로 추가)

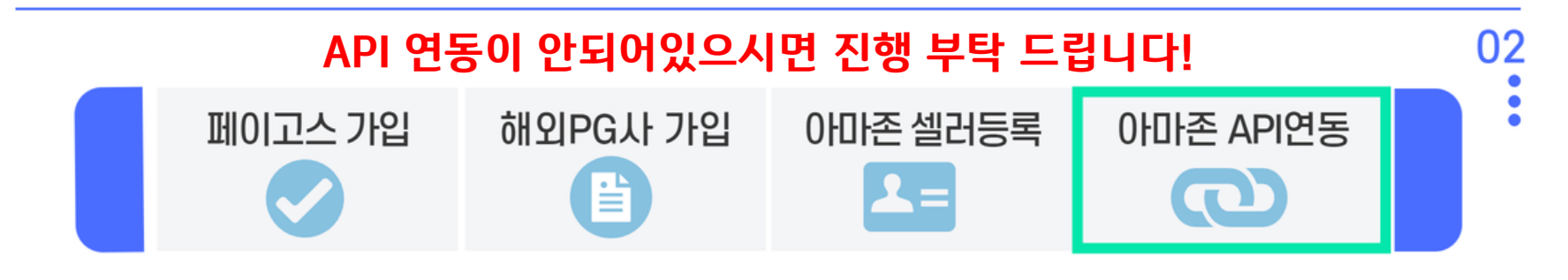

#### ※ API 연동이란? -> 아마존 계정생성 완료 후 진행

고객님의 쇼핑몰 판매내역, PG사 거래내역 등의 정보를 페이고스 플랫폼에 제공 하는 것에 동의하는 절차입니다. API연동이 되어야만 정상적으로 서비스 이용이 가능합니다.

| 국내개설온라인몰 | 해외오픈마켓     | 1 해외오픈마켓>아마존><br>아마존API연동을 클릭. |
|----------|------------|--------------------------------|
|          | 아마존        |                                |
| -        | PG사 회원가입   |                                |
|          | 아마존API연동 ① |                                |
|          | 수출자료제출     |                                |
|          | 아마존정산내역조회  |                                |
|          |            |                                |

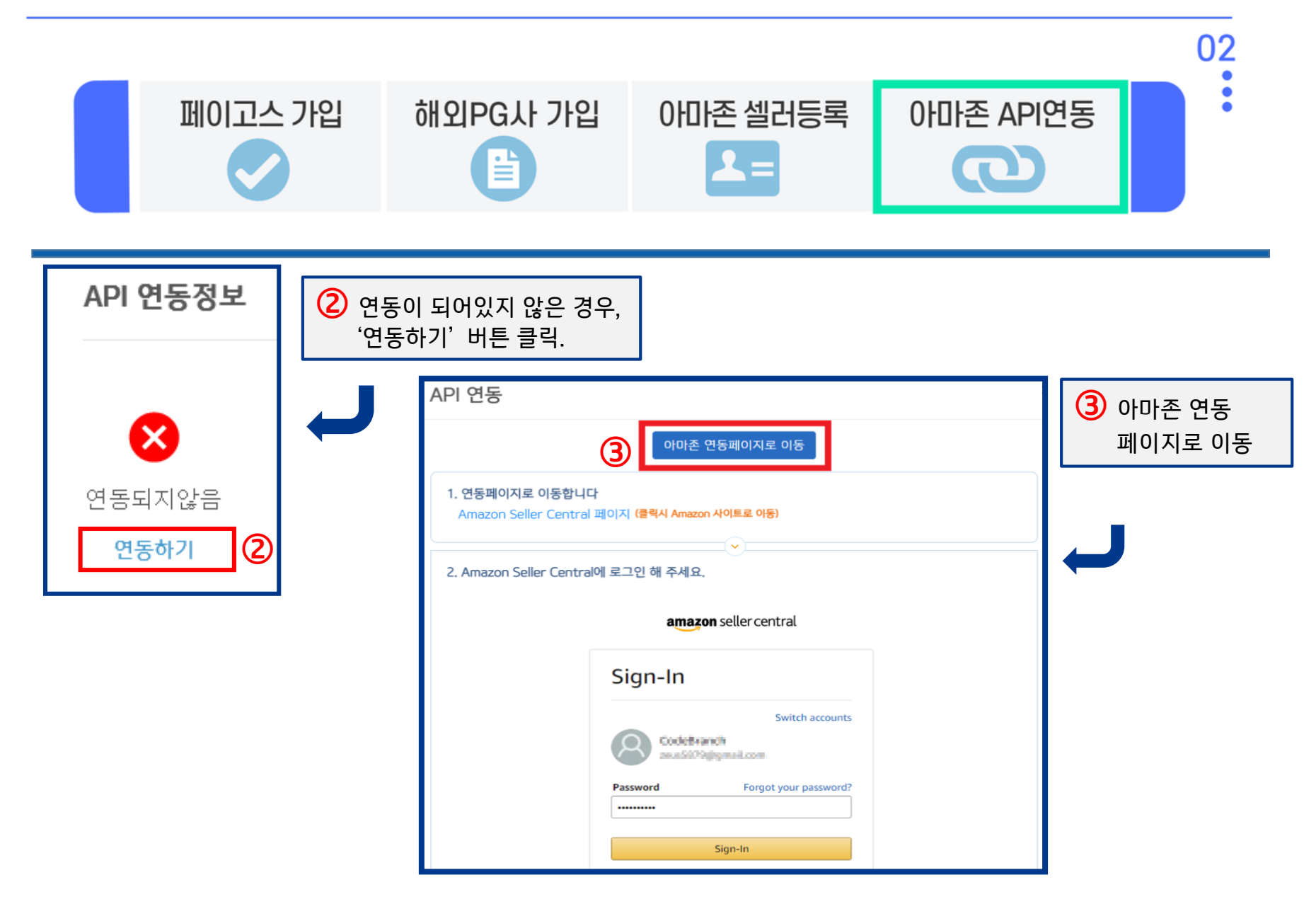

| 페이고스가입                                                                                                    | 해외PG사 가입                                                                                                    | 아마존 셀러등록          | · 아마존 API연동                        |    |
|----------------------------------------------------------------------------------------------------|----------------------------------------------------------------------------------------------------|-------------------|------------------------------------|----|
| 3. ① 번 체크 후 ②번을 클릭해서 페이고스와 9                                                                                                    | 연동 해주세요                                                                                                    |                   |                                    |    |
| Authorize Paygos                                                                                                    |                                                                                                    |                   |                                    |    |
| Paygos requires access to v<br>to your Seller Partner account                                                                                                    | iew and edit the following data related<br>nt:                                                                                    |                   |                                    |    |
| Selling Partner Insights ①                                                                                                    |                                                                                                    |                   |                                    |    |
| Amazon Fulfillment 0                                                                                                    |                                                                                                    |                   |                                    |    |
| Pricing ①                                                                                                    |                                                                                                    |                   |                                    |    |
| Finance and Accounting ①                                                                                                    |                                                                                                    |                   |                                    |    |
| Product Listing ()                                                                                                    |                                                                                                    | <mark>④</mark> 아미 | ŀ존 연동페이지로 이동하여                     |    |
| Inventory and Order Tracking (                                                                                                    | 0                                                                                                    | 아미<br>좌측          | ㅏ존 계정에 로그인 하시면<br>돌과 동일한 페이지가 보입니다 |    |
| Note: Authorizing an application gives an applic<br>business and take action on your Selling Partne                                                                                                    | cation the ability to view or edit information about your Amazon<br>or account.                                                   | <br>1번            | 체크박스 클릭, 2번 확인버튼 클                 | 클르 |
| Note: Any use of your data by Paygos is subjec<br>share information with other parties or application                                                                                                    | ct to Paygos's own terms of use and privacy notice. Paygos ma<br>ions. For more information, please refer to Paygos's terms of us |                   |                                    |    |
| A     A     A | to my Selling Partner account and related data. I am                                                                              |                   |                                    |    |
| responsible for any actions taken by the a                                                                                                    | ppecason.                                                                                                    |                   |                                    |    |

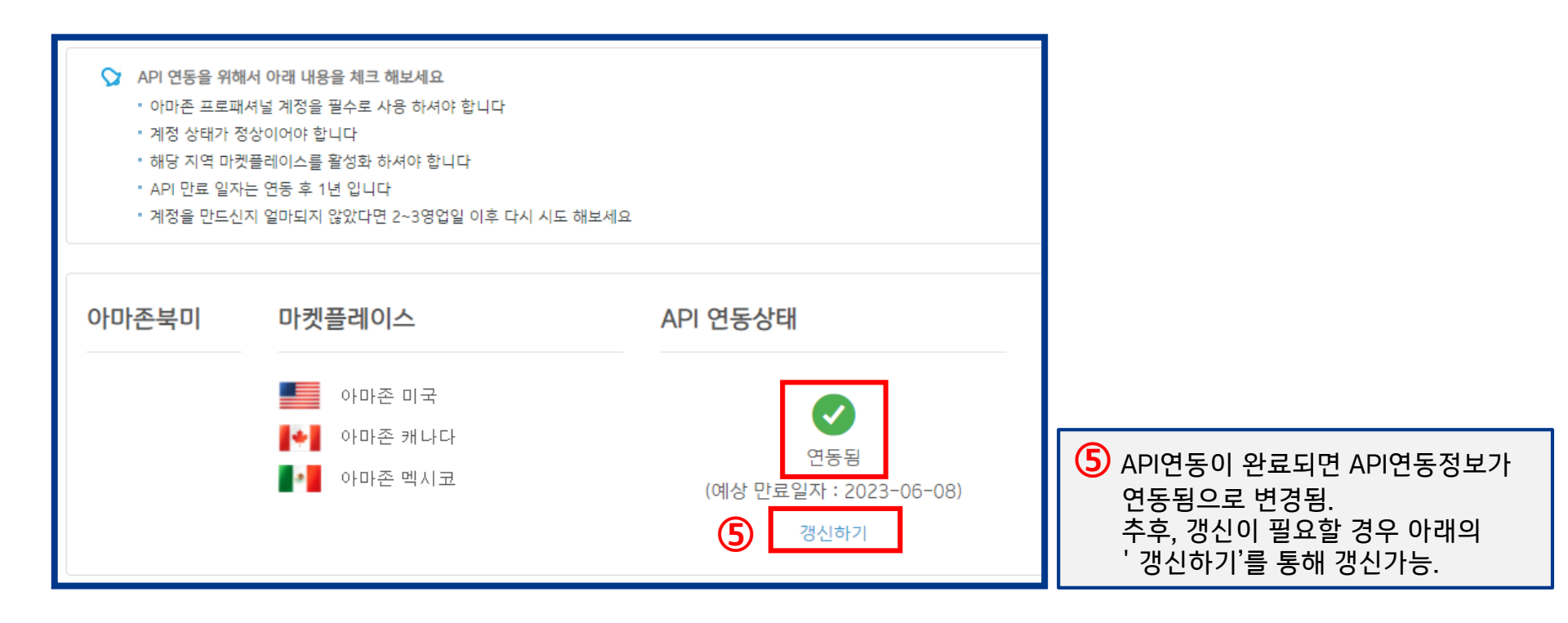

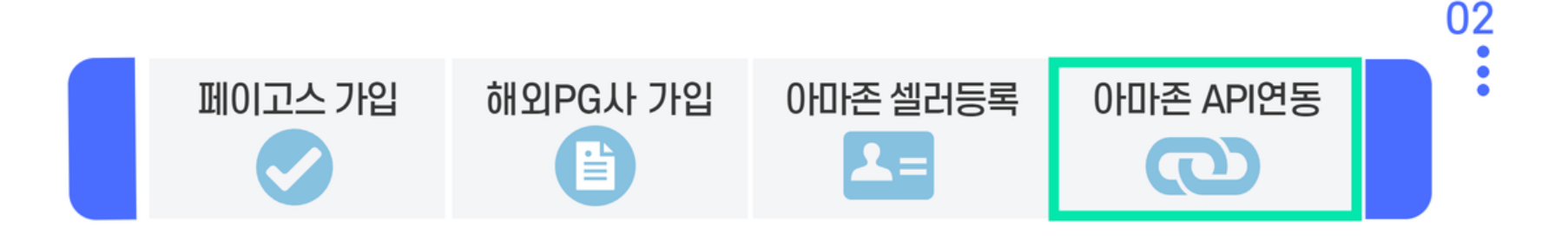

### ※참고: P@yGOS 수출증빙자료 제출

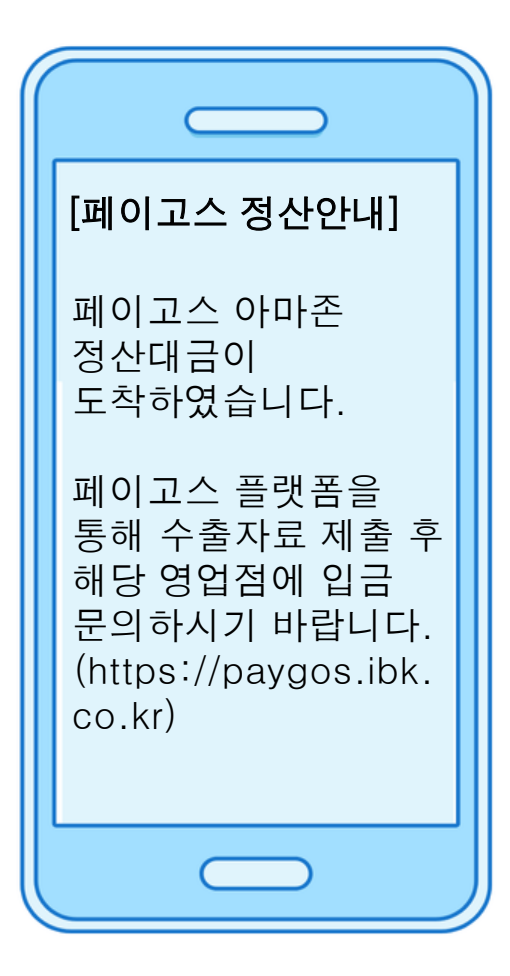

**1.** 아마존 판매대금이 페이고스 계좌에 송금되면 고객님의 핸드폰으로 SMS가 발송됩니다. 02

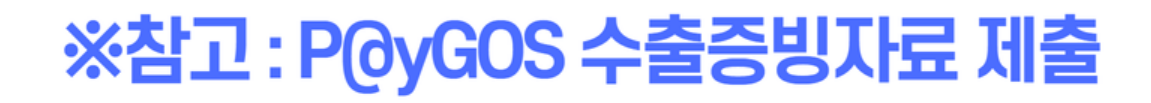

2.

페이고스 사이트 로그인 후,

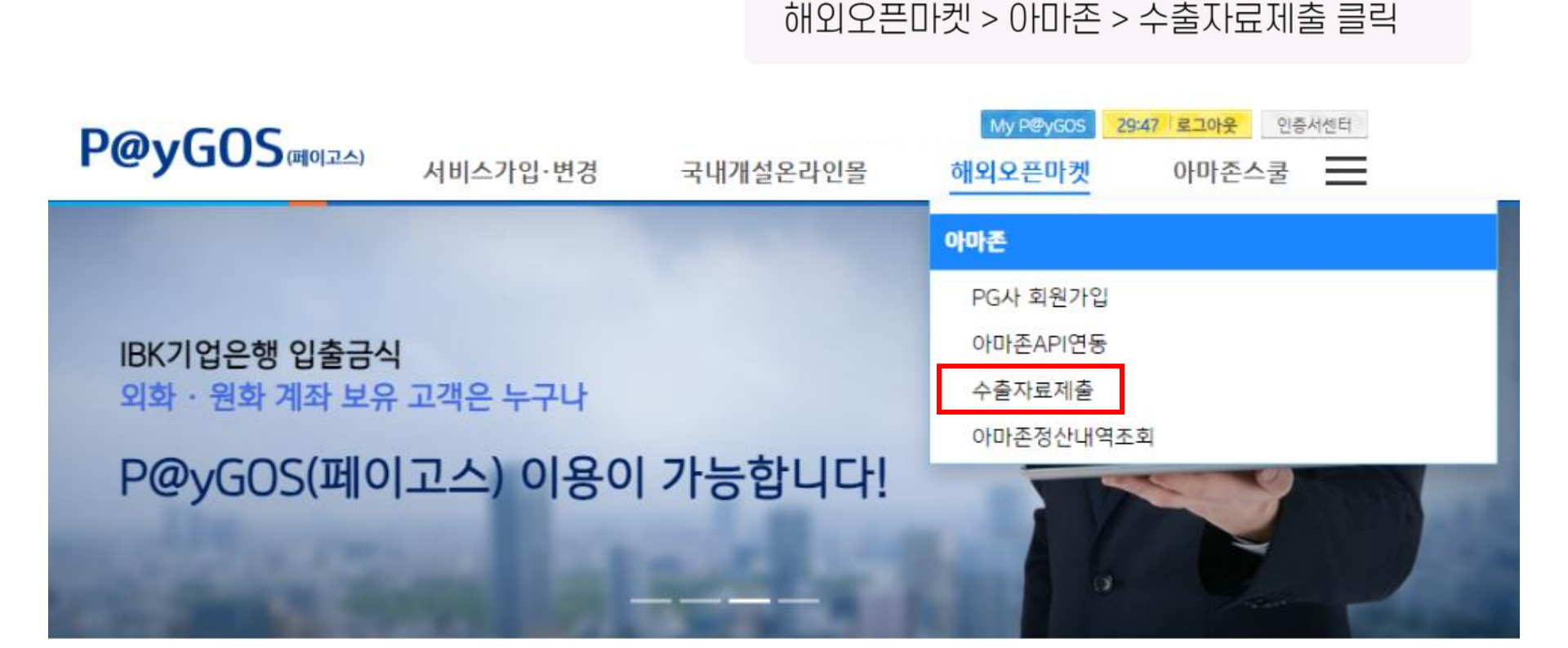

28

02

### ※참고 : P@yGOS 수출증빙자료 제출

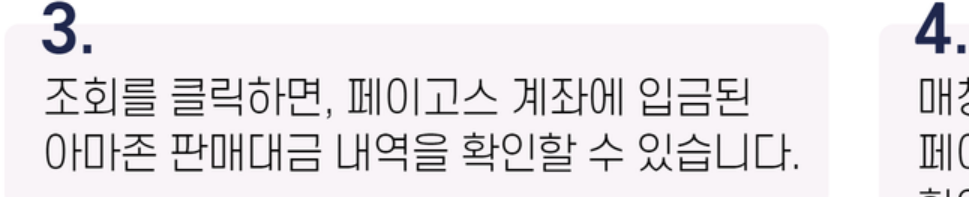

매칭하기를 누르면, API연동을 통해 페이고스로 공유된 아마존 판매데이터를 확인할 수 있습니다.

### 수출자료제출

| 2 | 수출자료제출<br>전자상거래를 | 통해 수출  | 한 판매내역을   | 수출자료로 중 | 등빙하여 외국환은행 <mark>에</mark> ? | 전자적으로 제출하는 기능 | 을 말합니다. |
|---|------------------|--------|-----------|---------|-----------------------------|---------------|---------|
| _ | 자세한 방법은          | FAQ(바로 | .가기)를 확인? | 하여 주세요  |                             |               |         |
|   |                  |        |           |         |                             |               |         |
|   |                  |        |           |         |                             |               |         |

| 쇼핑몰    | 정산번호 | 통화  | 금액       | 타발송금번호          | 해외은행결제번호   | 입금일자       |
|--------|------|-----|----------|-----------------|------------|------------|
| 아마존 미국 | 매칭하기 | USD | 1,072.59 | 013754IR2209205 | 0528PN0019 | 2023-06-13 |

02

# ※참고 : P@yGOS 수출증빙자료 제출

4.

**3.** 조회를 클릭하면, 페이고스 계좌에 입금된 아마존 판매대금 내역을 확인할 수 있습니다.

매칭하기를 누르면, API연동을 통해 페이고스로 공유된 아마존 판매데이터를 확인할 수 있습니다.

### 수출자료제출

| 2    | <b>수출자료제출</b><br>전자상거래를<br>자세한 방법은 | 통해 4<br>FAQ(I | 수출한 판매내역을<br>바로가기)를 확인? | 수출자료로<br>하여 주세요 | 증빙하여 외국환은행에 전자적으로 제출하는 기능을 말합니다. |
|------|------------------------------------|---------------|-------------------------|-----------------|----------------------------------|
| 등록일자 | 2023-06-13                         |               | 2023-06-13              |                 | 조희                               |

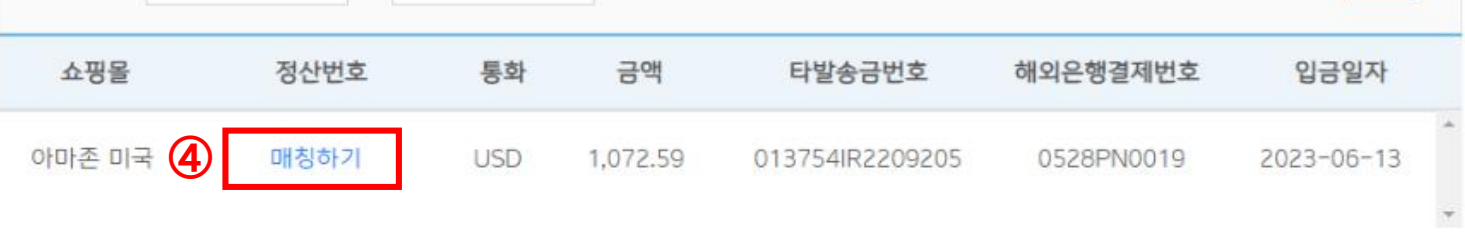

1

02

i

### ※참고: P@yGOS 수출증빙자료 제출

5. 입금받은 아마존 대금에 해당하는 판매데이터 (=아마존 리포트) 선택 후 수출자료제출 버튼 클릭

| 통화  | 금액       |  |
|-----|----------|--|
| USD | 1,072.59 |  |

| 매칭하           | 기                                                                        |                               |                  |            |            | >  |
|---------------|--------------------------------------------------------------------------|-------------------------------|------------------|------------|------------|----|
| ♥ 정<br>정<br>수 | 산금액에 해당하는 아마존 리포트<br>산번호는 복수로 선택이 가능하지<br>출자료제출은 쥐소가 <mark>불가</mark> 합니다 | 트를 선택해 주세』<br>이만 판매지역에 [<br>- | 2.<br>다른 통락별 환율을 | 고려하셔야 합니다. |            |    |
|               | 정산번호                                                                     | 지역                            | 통화               | 금액         | 정산예정일      |    |
|               | 18875402071                                                              | NA                            | USD              | 600.08     | 2022-12-21 | Í  |
|               | 18875401986                                                              | NA                            | USD              | 80.58      | 2022-12-21 | I  |
|               | 18875401982                                                              | NA                            | USD              | 18.58      | 2022-12-21 | I  |
|               | 18844022252                                                              | NA                            | USD              | 355.11     | 2022-12-15 | ľ  |
|               | 16316142871                                                              | NA                            | USD              | 66.06      | 2022-08-14 |    |
|               | 16190907151                                                              | NA                            | USD              | 76.77      | 2022-07-17 | ,  |
|               |                                                                          | 1                             | 23>              | >>         | [전체 : 3(   | 0건 |
|               |                                                                          |                               |                  | Γ          | 수출자료제출 단기  |    |
|               |                                                                          |                               |                  |            |            |    |

02

### ※참고: P@yGOS 수출증빙자료 제출

입금받은 아마존 대금에 해당하는 판매데이터 (=아마존 리포트) 선택 후 수출자료제출 버튼 클릭

5.

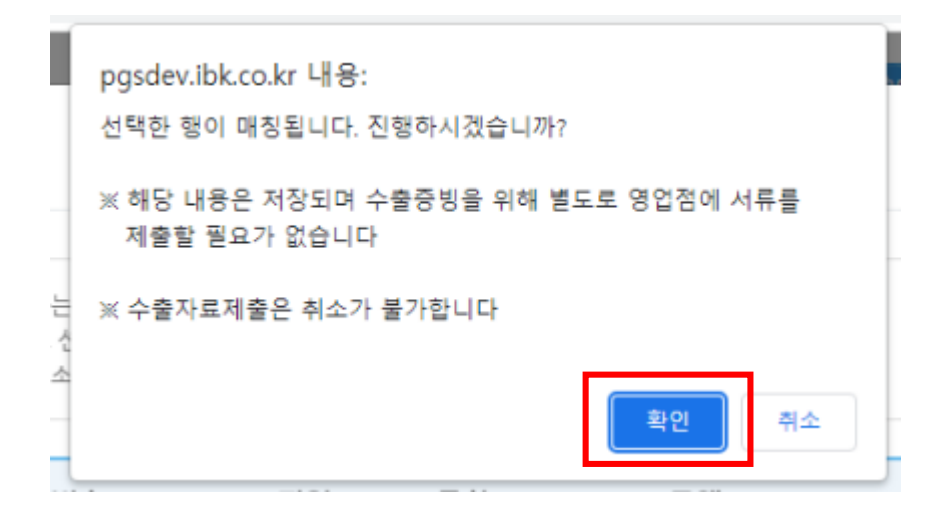

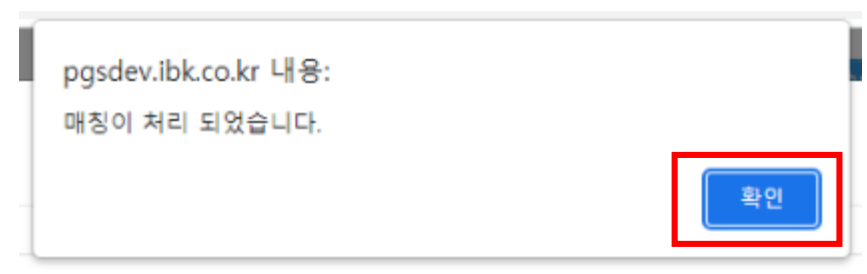

02

### ※참고 : P@yGOS 수출증빙자료 제출

#### **6.** 제축이

제출이 완료되면 정산번호가 채번됩니다. 영업점에 별도의 서류를 제출할 필요 없으며, 증빙완료 후 기업은행 계좌로 금액이 입금됩니다.

#### 수출자료제출

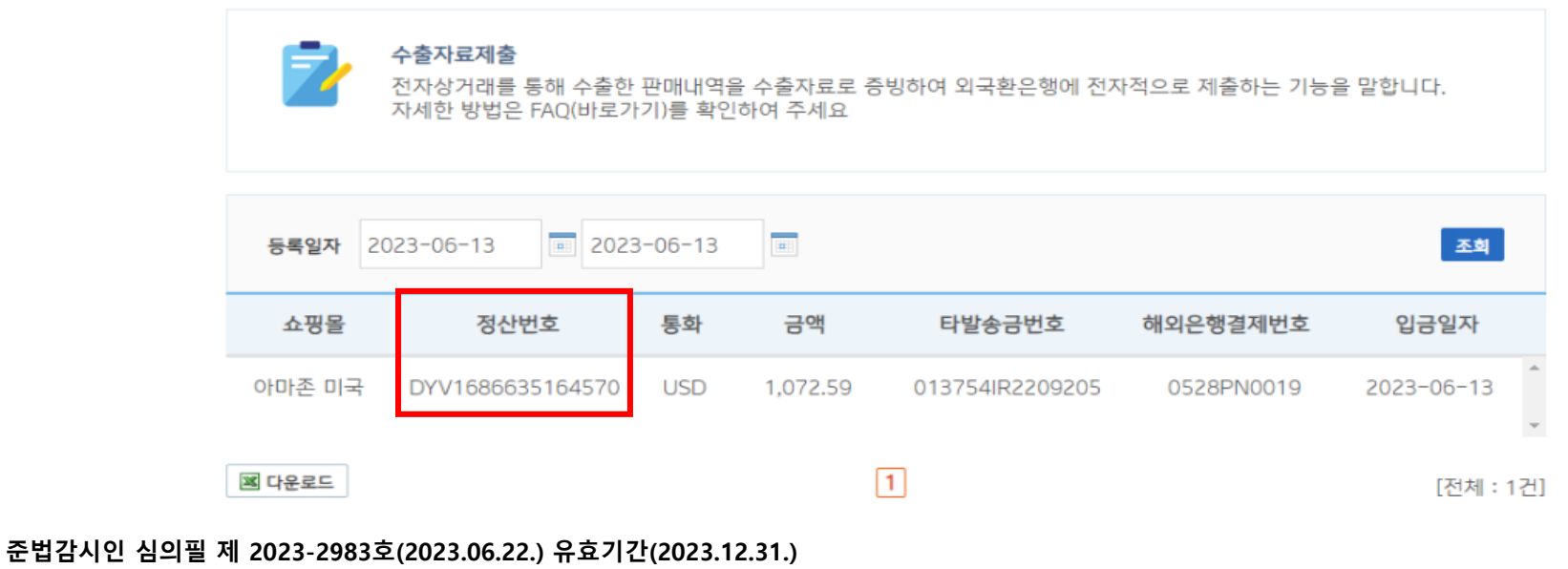

※ 페이고스 관련 자세한 사항은 거래 영업점 또는 외환마케팅팀(☎02-729-6267, 02-2031-5432)로 문의 주시기 바랍니다. ※ 계약을 체결하기 전에 설명서 및 약관을 반드시 확인하시기 바랍니다. ※ IBK기업은행은 금품. 향응을 받지 않습니다. 윤리경영 위반 사실이나 개선이 필요한 경우 신고해주시기 바랍니다.(☎02-729-7490, e-mail : ibkethics@ibk.co.kr)

02